## How to order Free Unofficial PDF Transcripts

- IMPORTANT!!
  - You cannot have any holds on your records to download free unofficial PDF transcripts
  - Some school districts may request official transcripts for student teaching consideration

## **Steps for downloading free Unofficial PDF transcript**

- Step 1- Go to My.illinoisstate.edu and log in.
- Step 2- Click on Campus Solutions to take you to your student center.

|                        | What Are You Looking For?                      |                    |                          |  |  |  |  |  |  |
|------------------------|------------------------------------------------|--------------------|--------------------------|--|--|--|--|--|--|
| Things to tr           | r: tutoring, grade history, course registratio | n, tech help, etc  | ٩                        |  |  |  |  |  |  |
| Gffice 365 and Email > | ReggieNet >                                    | 🙀 Student Center > | jg⊟ Pay/Review Account > |  |  |  |  |  |  |
| Library Services >     | Academic Calendar >                            | Technology Help >  | Patient Health Portal >  |  |  |  |  |  |  |

• Step 3- Click on the Academics/Advising tile to open the academics navigator (left hand side).

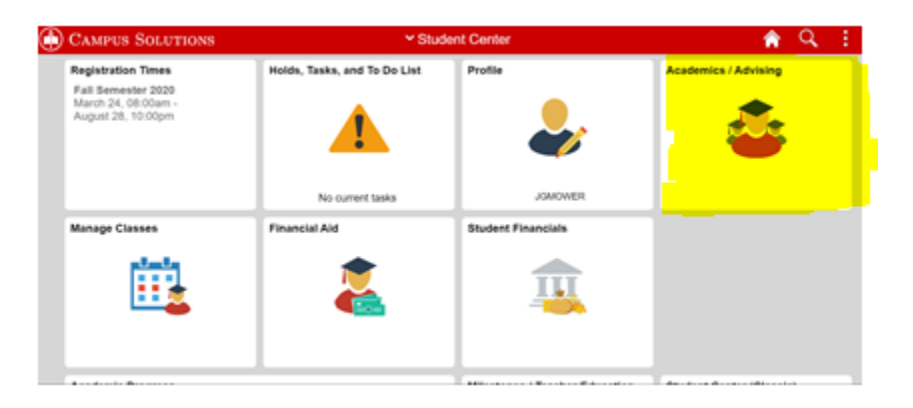

• **Step 4** - Go to transcripts on left hand side (1) and click on unofficial transcript. Once that is done make sure the view report tab is open (2) to unofficial transcript and click submit (2).

| Student Center               |                                                                                       | View Unofficial Transcript                                                                                                    |                                                                                                    |                                             |  |  |  |
|------------------------------|---------------------------------------------------------------------------------------|----------------------------------------------------------------------------------------------------|----------------------------------------------------------------------------------------------------|---------------------------------------------|--|--|--|
| Illinois State University    |                                                                                       |                                                                                                    |                                                                                                    |                                             |  |  |  |
| Course History               |                                                                                       | View Report                                                                                                    | View All Reque                                                                                                    | Requested Reports                           |  |  |  |
| Grades                       | New Requ                                                                              | Jest                                                                                                    |                                                                                                    | Subr                                        |  |  |  |
| Transfer Credit              | Unofficial Tra                                                                        | anscript 🗸                                                                                                    |                                                                                                    |                                             |  |  |  |
| Academic Progress            | <ul> <li>Information F</li> <li>This is an unof<br/>an unofficial training</li> </ul> | or Students<br>official transcript of your academic record. Discrepancies<br>ranscript will be acceptable for your needs. To order an | s may exist between your unofficial and official transcr<br>official transcript, please visit Registrar.IllinoisState.ec | ipt. It is your responsibility to confirm t |  |  |  |
| Transcripts                  | To view reports,                                                                      | , your device should allow popups and have a PDF viewer.                                                                              |                                                                                                    |                                             |  |  |  |
| Unofficial Transcript        |                                                                                       |                                                                                                    |                                                                                                    |                                             |  |  |  |
| Request Official Transcripts |                                                                                       |                                                                                                    |                                                                                                    |                                             |  |  |  |
| Advising and Planning        | ~                                                                                     |                                                                                                    |                                                                                                    |                                             |  |  |  |
| Craduation                   | ~                                                                                     |                                                                                                    |                                                                                                    |                                             |  |  |  |

• **Step 5** - View requested report and download. When viewing, you can download and save as a PDF to your computer. Save as (LastName\_FirstName\_ISUTRANSCRIPT).

| View Report  |       | View All Requested Reports |                   |  |                        |        |
|--------------|-------|----------------------------|-------------------|--|------------------------|--------|
| Previous Req | uests |                            |                   |  |                        |        |
|              |       |                            |                   |  | View Report            | Delete |
| Request D    | ate 🗘 | Request N                  | Number $\diamond$ |  | Description $\Diamond$ |        |
| 09/10/2020   |       | 227111                     |                   |  | Unofficial Transcript  |        |